# Crear un caso desde la consola de atención

1. Ingresar al portal IthelpCenter. En el menú principal lateral seleccionar Administración de Casos > Consola

|          |                       |                 |                             |                 |                |                |                  |        | •                   | UsrSrvDsk1 |     | :        |
|----------|-----------------------|-----------------|-----------------------------|-----------------|----------------|----------------|------------------|--------|---------------------|------------|-----|----------|
|          |                       |                 | Administrador de            | casos   Consola |                |                |                  |        |                     |            | 0 ► | ø        |
| G        | eneral Owner          | Requerimient    | to                          |                 |                |                |                  |        |                     |            |     |          |
| ⊊<br>Ini | cio Diseño V          | rísta Fuente    | Ayuda remota                |                 |                |                |                  | :<br>D | Detalle o           | del caso   |     |          |
| Im       | presión Actualizar    | Filtro Colors F | df Excel Word I<br>Exportar | magen Activar   | Alerta         |                |                  | C      | Crear ca<br>complej | ISO<br>0   |     |          |
| Mos      | ostrando 1 - 20 of 25 |                 |                             |                 |                |                |                  | 2      |                     |            |     | )        |
|          | Q ≡<br>IDSDCASE       | Q ≡<br>ESTADO   | ৫ ≡<br>FECHA INICIO         | Q ≡<br>ASUNTO   | Q. ≡<br>IDUSER | Q ≡<br>USUARIO | Q ≡<br>PRIORIDAD | SLA    | Crear nuevo CAT     |            |     | <b>以</b> |
| +        | 1024                  | InProgress      | 10/09/2020 1                | 1024 Solicitud  | 93             | Usr 002        | Medium           | Inc    |                     |            |     |          |
| +        | 1009                  | InProgress      | 17/08/2020 0                | 1009 Servicio   | 94             | Usr 001        | low              | Inc    | Re                  | solver     | L   |          |
| Ŧ        | 1017                  | InProgress      | 20/08/2020 0                | 1017 Servicio   | 94             | Usr 001        | low              | Inc    |                     |            |     |          |
| +        | 1020                  | InProgress      | 25/08/2020 0                | 1020 Servicio   | 94             | Usr 001        | low              | Inc    |                     |            |     |          |
| +        | 1022                  | InProgress      | 25/08/2020 0                | 1022 Servicio   | 94             | Usr 001        | low              | Inc    |                     |            |     |          |
| +        | 1026                  | InProgress      | 11/09/2020 0                | 1026 Servicio   | 94             | Usr 001        | low              | Pro    |                     |            |     |          |
| +        | 1028                  | InProgress      | 14/09/2020 1                | 1028 Servicio   | <u>94</u>      | Usr 001        | Medium           | Sol    |                     |            |     |          |

2. En el panel de herramientas de consola de atención, en la derecha de la pantalla, dar clic en el botón *Crear Nuevo CAT*, se abrirá el siguiente formulario

|                                                                                                    |                                                                                                    | Com                                                                                                    | plete e                         | l sigu          | iente fo                                                                                                    | ormula           | rio                   |                                                                                                    |
|----------------------------------------------------------------------------------------------------|----------------------------------------------------------------------------------------------------|----------------------------------------------------------------------------------------------------|---------------------------------|-----------------|----------------------------------------------------------------------------------------------------|------------------|-----------------------|----------------------------------------------------------------------------------------------------|
| Seleccionar usuario                                                                                                    | Número de caso: 1042                                                                                                    |                                                                                                    |                                 |                 |                                                                                                    |                  | 2                     |                                                                                                    |
| 1. Dar clic en el botón Cambiar, se abrirá una subventana<br>de búsqueda, ingresar un criterio de búsqueda<br>(nombre, apellido, número de empleado, etc)<br>o seleccionar del listado completo de usuarios.     2. Ubicar el registro del usuario, seleccionar<br>y dar clic en el botón Usar Registro Seleccionado. <u>Seleccionar Urgencia</u> <u>Seleccionar un valor de urgencia del listado</u>                                                                                                    | Seleccionar<br>Cambiar<br>Urgencia:<br>Medium                                                                                              | r usuario:<br>(Usr 00                                                                                                    | 1) Camilo A Su                  | uárez<br>V      | Método de notificación:<br>Agregar<br>eMail ( camiloa@correo<br>Es urgente:<br>Habilitar en caso de que sea un caso<br>mayor o de alta urgencia* |                  |                       | Método de Notificación     Según el usuario seleccionado, se preseleccionará     el método de notificación asignado al usuario.     Opciones: eMail, Teléfono o Movil.     Si el usuario no tiene método de notificación,     dar clic en el botón Agregar.     Si están habilitadas, se enviarán notificaciones     automáticas de eventos relacionados con el     caso al corroe electrónico del usuario.                                                          |
| De acuerdo a la selección de servicio del<br>catálogo, se preseleccionará el SLA y el<br>Modelo de atención.                                                                                                    | Seleccionar<br>Categoría:<br>Detalles:                                                                                                    | r categoría<br>: Fal<br>No                                                                                                    | lo de Hardwar<br>me sirve el te | re<br>clado     |                                                                                                    |                  | Cambiar               | 4<br>Seleccionar Categoría<br>1. Dar dic en el botón Cambiar, se abrirá la<br>subventana para búsqueda y selección                                                                                                    |
| En caso de existir más de un resultado,<br>seleccionar de la rejilla el SLA, si no se                                                                                                    | ID MD<br>SLA                                                                                                    | SLA Nombre                                                                                                    | Título Modelo                   | Fecha<br>Nombre | Tiempo<br>Máximo                                                                                                    | Tiempo<br>Normal | Comentarios<br>Modelo | de servicios disponibles en el catalogo.<br>2. Formas de búsqueda en catálogo:<br>Seleccionar en el campo desplegable por categoría o                                                                                                    |
| <ul> <li>cambia, se asignară al caso el primer SLA<br/>en la rejilla.</li> <li>Con el SLA, se preseleccionară el Impacto.<br/>La Prioridad se calcula del forma automática<br/>según la Urgencia e Impacto seleccionados.</li> <li>Pueden seleccionarse valores diferentes en<br/>los campos de lista desplegables.</li> <li>Completar el Título y Descripción, ingresando<br/>la descripción del caso.</li> <li>Estos campos pueden completarse<br/>automáticamente activando las casillas, en<br/>Título y Descripción.</li> <li>Para adjuntar archivos al caso, utilizar la<br/>herramienta Adjuntar Archivo.<br/>Ver Herramientas de Creación de Caso</li> </ul> | 11     I       Descripció       Impacto:       Medium       Título:       Fallo con co       Descripción       No funcion       No funcion | Incidentes Di on dispositivo n: c n c c dispositivo dispositivo | y no enciende e                 | el monitor      | 2400<br>Prioridad:<br>Medium                                                                                                    | eden aumentar rá | Recuperacion Io       | <ul> <li>dar clic en el botón:</li> <li>Búsqueda Normal y en el campo<br/>de texto ingresar una palabra o frase dave. En este<br/>modo la casilla Frase exacta filtra con mayor<br/>exactitud las coincidencias encontradas.</li> <li>Dar clic en el botón Seleccionar de la categoría<br/>que más se relacione con el caso a crear.</li> <li>Si hay soluciones alternativas<br/>(Workarounds) asociados aparecerá<br/>un enlace para poder consultarlas.</li> </ul> |

Selección de Categorias, modos de búsqueda:

1. Con el modo **BÚSQUEDA POR CATEGORÍA**, seleccionar en el campo desplegable las categorías, de acuerdo con el caso a crear

|           | Categoría 1 Se               | Seleccionar categoría             |               | Búsqueda normal<br>Clic para cambiar<br>al modo Normal |  |
|-----------|------------------------------|-----------------------------------|---------------|--------------------------------------------------------|--|
|           | Categoría 2 So               | porte de Hardware                 | ~             |                                                        |  |
| Categoría | Detalle de categoría         | Ruta                              | Conocimiento  | Acción                                                 |  |
| Incidente | Teclado, mouse u otros dispo | D Servicios IT\Soporte de Hard.   | 1 Auto Ayuda: | Seleccionar                                            |  |
| Incidente | Problemas con el monitor     | Servicios IT\Soporte de Hard.     | 0 Auto Ayuda: | Seleccionar                                            |  |
| Incidente | Problemas con equipo de es   | Servicios IT\Soporte de Hard.     | 0 Auto Ayuda: | Seleccionar                                            |  |
| Problema  | Problema general del Hardwa  | are Servicios IT\Soporte de Hard. | 0 Auto Ayuda: | Seleccionar                                            |  |
| Cambio    | Solicitud de Cambio de Hard  | Servicios IT\Soporte de Hard.     | 0 Auto Ayuda: | Seleccionar                                            |  |
|           |                              | 1                                 |               |                                                        |  |
|           |                              |                                   |               |                                                        |  |

2. Cuando se utiliza el modo **BÚSQUEDA NORMAL**, ingresar al menos 3 letras de la palabra clave para buscar coincidencias en el catálogo.

| Seleccionar categoría:   |                                                             |                                   |                  |                  |  |  |  |
|--------------------------|-------------------------------------------------------------|-----------------------------------|------------------|------------------|--|--|--|
| Ingresar a<br>3 caracter | Escriba las palabras o fra<br>I menos<br>es para buscar fec | ses que mejor describen el softwa | are o aplicación | Buscar categoría |  |  |  |
| coincidenc               | cias                                                        | Frase exacta                      |                  |                  |  |  |  |
| Categoría                | Detalle de categoría                                        | Ruta                              | Conocimiento     | Acción           |  |  |  |
| Incidente                | Teclado, mouse u otros dispo                                | Servicios IT\Soporte de Hard      | 1 Auto Ayuda:    | Seleccionar      |  |  |  |
|                          |                                                             |                                   |                  |                  |  |  |  |
|                          |                                                             |                                   |                  |                  |  |  |  |

Después de la selección, el SLA y modelo de servicio será calculado automáticamente:

| Catagoría               | Servic               | ios IT\Soporte de H   |                   |                                                                                                    | Cambiar    |                       |  |  |
|-------------------------|----------------------|-----------------------|-------------------|----------------------------------------------------------------------------------------------------|------------|-----------------------|--|--|
| Detalles:               | Teclac               | lo, mouse u otros d   | ispositivos no fi | uncionan corre                                                                                                    | ctamente   | Cambian               |  |  |
| Solución<br>alternativa | Solucio              | ones alternativas enc | ontradas: 1       |                                                                                                    |            |                       |  |  |
| IDMDSLA                 | SLANAME              | TITLEM                | DATENAME          | MAXTIME                                                                                                    | NORMALTIME | COMMENTSM             |  |  |
| 1                       | Incidentes generales | Incidente General     | Defecto           | 480                                                                                                    | 240        | El objetivo principal |  |  |
|                         |                      |                       |                   |                                                                                                    |            |                       |  |  |
|                         |                      |                       |                   | El objetivo principal es devolver el servicio a los<br>usuarios lo antes posible, al tiempo que se minim<br>el impacto en la empresa u organización y se<br>garantizan los niveles más altos posibles de calid |            |                       |  |  |

3. Opcional: Formularios adicionales

Además del formulario de creación de caso, pueden configurarse formularios adicionales según el tipo de modelo. Cuando son habilitados, estos formularios se mostrarán después del cálculo automático de SLA y modelo durante el diligenciamento del caso. Los formularios pueden incluir:

#### • Uno o más campos de tipo:

Texto, numéricos, decimales, fecha(Con selectores de fecha/hora), casilla de verificación.

- Campos desplegables y botones para validar información.
- Botones nuevo, guardar y eliminar:

Permite incluir más de un registro por formulario, que se relacionan con el mismo caso.

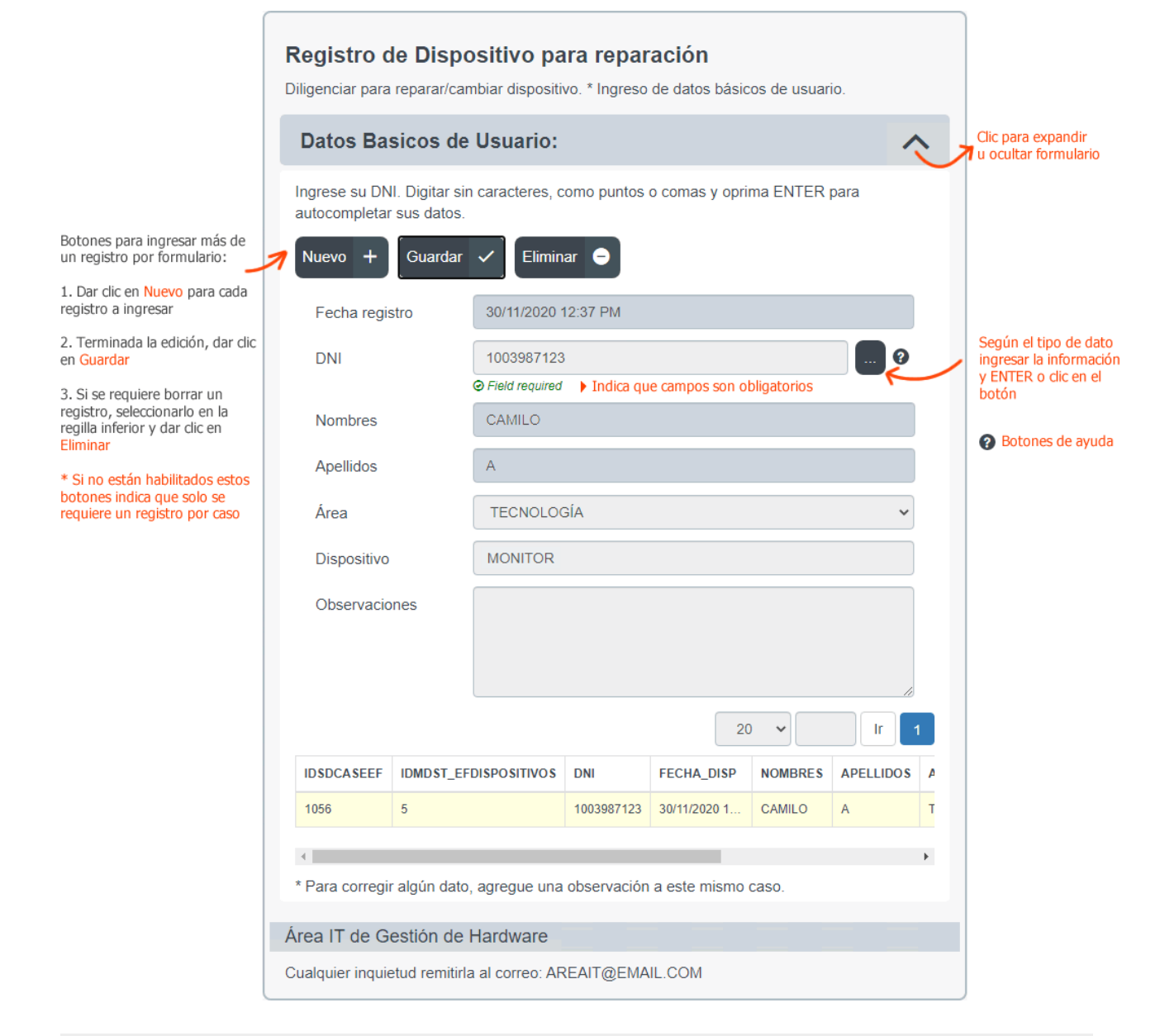

El formulario puede contener campos obligatorios u opcionales; en caso de ser obligatorios, el formulario se mostrará expandido.

 Una vez diligenciado el formulario de creación de caso y/o los formularios adicionales, en caso de existir, dar clic en el botón *Agregar caso*, botón ubicado en el panel de herramientas de creación de caso.

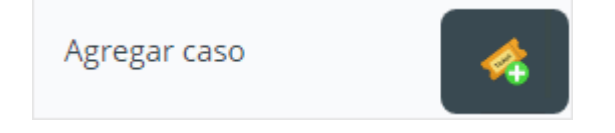

# Herramientas de Creación de Caso

Después de dar clic en el botón *Crear Nuevo CAT*, se abrirá el formulario de creación de caso y

además estarán disponibles las siguientes herramientas:

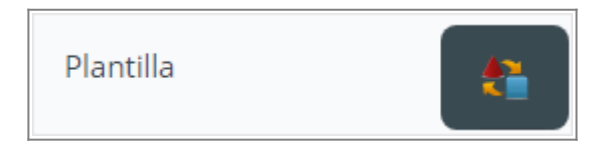

Ver detalle Herramienta Plantilla

# **Detalle herramienta Plantilla**

- Aplicar plantilla
- Crear plantilla
- Editar/Eliminar Plantilla

#### **Aplicar Plantilla**

- 1. En la creación del nuevo caso, dar clic en el botón Plantilla.
- En la subventana *Plantilla de casos* seleccionar la plantilla y dar clic en el botón **Exportar**. Se completarán los campos: Urgencia, Título y Descripción con la información guardada en la plantilla.

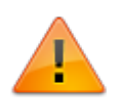

Activar la casilla **De otros usuarios** para visualizar las plantillas creadas por otros asesores.

Al aplicar la plantilla se puede completar la categoría, si se ha guardado en la plantilla, pero en el nuevo caso se requiere que se seleccione nuevamente la categoría para recalculo de SLA/Modelo.

|                                             | IS de caso                                                             |                                                                                                    | ×                                                                                                    |
|---------------------------------------------|------------------------------------------------------------------------|----------------------------------------------------------------------------------------------------|----------------------------------------------------------------------------------------------------|
| 2                                           |                                                                        |                                                                                                    | )e otros usuarios                                                                                                    |
| Descripción<br>Información básicas de tecla | Exportar 📄                                                             | Editar 날                                                                                                    | Eliminar 🏢                                                                                                    |
| Plantilla incidentes generale               | Exportar 肁                                                             | Editar 🔡                                                                                                    | Eliminar 👕                                                                                                    |
|                                             | Descripción Información básicas de tecla Plantilla incidentes generale | Descripción         Información básicas de tecla       Exportar         Plantilla incidentes generale       Exportar | Descripción         Información básicas de tecla       Exportar         Plantilla incidentes generale       Exportar         Editar       Exportar         Editar       Exportar |

# **Crear Plantilla**

- 1. Durante la creación de caso y ya diligenciados los datos de formulario básico: Urgencia, Título, Descripción.
- Dar clic en el botón **Plantilla**, se abrirá la ventana para edición de plantilla. Dar clic en el botón **Importar**, se abrirá la subventana para *importar caso* que permitirá guardar la información ingresada previamente en el formulario de creación caso. Completar la siguiente información:

|                                                 | Importar caso                                            | ×    |  |  |  |  |  |
|-------------------------------------------------|----------------------------------------------------------|------|--|--|--|--|--|
|                                                 | Título                                                   |      |  |  |  |  |  |
| Título/asunto de plantilla                      | Plantilla HW teclado                                     |      |  |  |  |  |  |
|                                                 | Descripción                                              |      |  |  |  |  |  |
| Generalidades<br>o tema de la plantilla         | Información básica de teclados de serie No. 788B y otras |      |  |  |  |  |  |
| Público:                                        | Público 🗹 Habilitar                                      | 10 5 |  |  |  |  |  |
| esté disponible para otros asesores             | Aceptar Cancelar                                         |      |  |  |  |  |  |
| Habilitar:<br>Habilita/deshabilita la plantilla | ✓ X                                                      |      |  |  |  |  |  |

# **Editar/Eliminar Plantilla**

Solo puede editar/eliminar plantillas el asesor creador de la plantilla.

- 1. *Para editar*, seleccionar la plantilla y dar clic en el botón **Editar**, se pueden editar: Títlo, Descripcón y las casillas para activación y publicación.
- 2. Para eliminar, seleccionar la plantilla y dar clic en el botón Eliminar.

#### 2020/12/02 20:35 · adminnancy

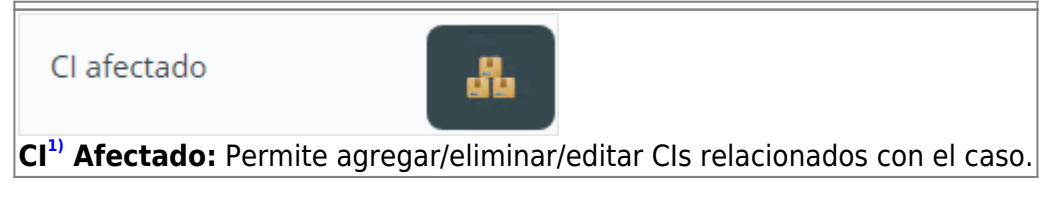

Ver detalle Herramienta CI Afectado

### **Detalle herramienta CI Afectado**

Al dar en el botón **Cl Afectado** o **Cl**<sup>2)</sup>, se abrirá la siguiente ventana para edición de Cls:

| CI afectado                                  | >                             |
|----------------------------------------------|-------------------------------|
| CI_GENERICNAME CIDEFINE_NAME CI_SERIALNUMBER | Editar<br>Eliminar<br>Agregar |
|                                              | Aceptar                       |

- Para agregar CIs al caso
- Editar/Eliminar CIs relaciondos con el caso

#### Para agregar CIs al caso

Para agregar uno o más CIs al caso, dar clic en el botón **Agregar**, se abrirá la siguiente subventana para edición:

Se abrirá la ventana de *Búsqueda avanzada* Buscar por criterios como: Nombre de CI, Marca, Tipo de CI, etc. O seleccionar del listado completo de CIs:

| DEV        |                    |               |       |                 | Search Q             |
|------------|--------------------|---------------|-------|-----------------|----------------------|
|            |                    | 5             | ~     | lr 1            | 2 3 21               |
| ID CMDB CI | CI Genérico Nombre | ID CMDB Marca | Marca | ID CMDB CI Defi | CI Definición Nombro |
| 95         | Router 01          | 12            | CISCO | 2               | DEVICE               |
| 96         | Router 02          | 12            | CISCO | 2               | DEVICE               |
| 101        | PC 099             | 6             | DELL  | 2               | DEVICE               |
| 102        | PC 098             | 6             | DELL  | 2               | DEVICE               |
| 103        | PC 097             | 6             | DELL  | 2               | DEVICE               |

Seleccionar un registro y dar clic en el botón Usar registro seleccionado.

#### Editar/Eliminar CIs relaciondos con el caso

| CI GENERICNAME | CIDEFINE NAME | CI SERIALNUMBER | Editar   |         |
|----------------|---------------|-----------------|----------|---------|
| PC 097         | DEVICE        | 000103          | Eliminar |         |
| q              |               | Þ               | Agregar  |         |
|                |               |                 | Agrega   | . 👪     |
|                |               |                 |          |         |
|                |               |                 |          |         |
|                |               |                 |          | Acoptor |

Seleccionar el CI de la rejilla y dar clic en el botón <mark>Editar</mark>, se abrirá la ventana para editar la descripción de relación del CI con el caso.

Seleccionar el CI de la rejilla y dar clic en el botón Eliminar, se eliminará la relación del CI con el caso, más no se eliminará el CI.

#### 2020/12/02 15:55 · adminnancy

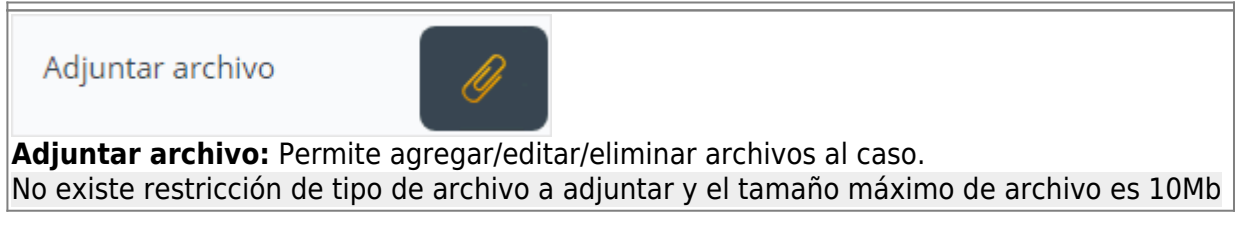

Ver detalle Herramienta Adjuntar archivo

#### Herramienta Adjuntar Archivo

Dar clic en el botón **Adjuntar archivo**, se abrirá la subventana para edición de adjuntos.

- Agregar Adjunto
- Editar permisos de archivo

### Agregar archivo adjunto

#### Dar clic en el botón **Agregar**

Pueden adjuntarse uno o múltiples archivos. Los archivos se listaran en la subventana:

IT Help Center - http://www.leverit.com/ithelpcenter/

Cuando se guardan los archivos se guardan se copiaran en el servidor ITHC, incluso antes de crear el caso.

Si se eliminan uno o más archivos, después de guardar, se elimina la relación con el caso, más no se elimina el archivo del directorio en el servidor.

Editar los permisos de lectura/escritura en adjuntos por Tipo de usuario

х

Tipo de usuario

Editar permisos de archivo adjunto

de Descripción para el achivo

| ARCHIVO           | DE | ESCRIPCION           |          |            |   |   |
|-------------------|----|----------------------|----------|------------|---|---|
| Aplicacion.log    |    | Log con error de apl | licación | 1          | × | Q |
| Documentacion.pdf |    |                      |          | <b>H</b>   | × |   |
| Imagen.png        |    |                      |          | <u>الج</u> | × |   |
| Texto.txt         |    |                      |          |            | × |   |
| Video.lvd         |    |                      |          | ۲.         | × |   |

| Tipos de usu                     | ario                                                                                   |  |  |  |  |  |  |
|----------------------------------|----------------------------------------------------------------------------------------|--|--|--|--|--|--|
|                                  |                                                                                        |  |  |  |  |  |  |
| System Usuario interno           |                                                                                        |  |  |  |  |  |  |
| Owner Encargado responsa         | ble del caso                                                                           |  |  |  |  |  |  |
| Handler Asesor/operador de       | l caso                                                                                 |  |  |  |  |  |  |
| Managers Informed                | Managers Informed Administradores con mayor poder<br>de decisión o conocimiento dentro |  |  |  |  |  |  |
| del área<br>∪ User Usuario final |                                                                                        |  |  |  |  |  |  |
| OwnerProcess                     |                                                                                        |  |  |  |  |  |  |
| Creator                          | Otros tipos de usuarios                                                                |  |  |  |  |  |  |
| Incident Review                  | para tipos de casos<br>Incidente, Problema,                                            |  |  |  |  |  |  |
| Problem Review                   | Requerimiento, Cambio                                                                  |  |  |  |  |  |  |
| Request fulfilment approval      |                                                                                        |  |  |  |  |  |  |
| Request for Change Aproval       |                                                                                        |  |  |  |  |  |  |
| Observers Observadores de        | !l caso                                                                                |  |  |  |  |  |  |

| Permisos de Adjuntos                              |                                                                 |                                        |          |
|---------------------------------------------------|-----------------------------------------------------------------|----------------------------------------|----------|
| Tipo de Usuario                                   | Leer                                                            | Escribir                               |          |
| Owner                                             |                                                                 |                                        |          |
| Handler                                           |                                                                 | <ul> <li>✓</li> </ul>                  |          |
| Managers Informed                                 |                                                                 | <ul> <li>✓</li> </ul>                  |          |
| User                                              |                                                                 |                                        |          |
|                                                   | Aceptar 🧹                                                       |                                        |          |
| Después de la edición de<br>así las herramientas: | permisos, en la subventana de adjuntar/cons                     | sultar archivos adjuntos al caso, se   | visualiz |
| Después de la edición de<br>así las herramientas: | permisos, en la subventana de adjuntar/cons<br>Adjuntar archivo | sultar archivos adjuntos al caso, se v | visualiz |
| Agregar + ACTUAL                                  | permisos, en la subventana de adjuntar/cons<br>Adjuntar archivo | sultar archivos adjuntos al caso, se v | visualiz |
| Agregar + ACTUAL                                  | permisos, en la subventana de adjuntar/cons<br>Adjuntar archivo | sultar archivos adjuntos al caso, se v | visualiz |

\* Para usuario final no se habilita el botón para Editar permisos.

Sin permisos: No se visualizará el archivo en la subventana.

#### 2020/12/01 17:50

Enlazar caso

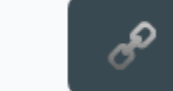

**Enlazar caso:** Permite agregar/editar/eliminar relaciones de casos al caso actual (Caso al que se agregan las relaciones con otros casos).

#### Ver detalle Herramienta Enlazar caso

# **Detalle herramienta Enlazar Caso**

Al dar en el botón **Enlazar caso** o el botón **Casos relacionados**<sup>3)</sup>, se abrirá la siguiente ventana para edición de relaciones:

|          |          |           |           | caso                   | Enlazar                    |                       |                  |                                     |                           |
|----------|----------|-----------|-----------|------------------------|----------------------------|-----------------------|------------------|-------------------------------------|---------------------------|
|          |          |           |           |                        |                            |                       |                  |                                     |                           |
| <i>,</i> | Editar   | Ir        |           | 20 🗸                   |                            |                       |                  |                                     |                           |
| 4        | Eliminar | Cai<br>No | Categoría | MT<br>Título<br>Modelo | Descripción<br>de Relación | Título de<br>Relación | ID<br>SD<br>Caso | Nombre<br>del Tipo de<br>Relaciones | ID SD<br>Caso<br>Relación |
| 4        | Agregar  | •         |           |                        |                            |                       |                  |                                     | •                         |
|          | Vista    |           |           |                        |                            |                       |                  |                                     |                           |

- Para enlazar casos
- Editar/Eliminar/Vista

#### Para enlazar casos

Para agregar uno o más casos relacionados, dar clic en el botón **Agregar**, se abrirá la siguiente subventana para edición:

O

~

×

|                                 | Aceptar              | ✓                       | Cancelar      |
|---------------------------------|----------------------|-------------------------|---------------|
| 1. Seleccionar Caso relacionado | o: Dar clic en 🔍 pai | ra abrir la <i>Búsq</i> | ueda avanzada |
|                                 |                      |                         |               |
|                                 |                      |                         |               |

Seleccione Caso:

Tipo de relación:

Categoría:

Título:

Descripción:

0

/

Unknown relation

Seleccione el caso y rellene todos los datos

Enlazar caso

| fallo            |               |                        |               |                     |                    | ]                   | S                      | earch 🤇                 | 2                      |
|------------------|---------------|------------------------|---------------|---------------------|--------------------|---------------------|------------------------|-------------------------|------------------------|
|                  |               |                        |               |                     | 5                  | ~                   | Ir                     | 1 2                     | 3                      |
| ID<br>SD<br>Caso | Caso Título   | ID<br>SD<br>Caso<br>MT | Categoría     | Categoria<br>Nombre | Estado<br>del Caso | MT Título<br>Modelo | ID SD<br>Caso<br>Padre | ID SD<br>Caso<br>Estado | ID<br>Ca:<br>MT<br>Est |
| 1020             | 1020 Servici  | 1011                   | Servicio de   | Fallo               | InProgress         | Incidentes_e        | 0                      | 3                       | 2                      |
| 1022             | 1022 Servici  | 1012                   | Servicio de S | Fallo               | InProgress         | Incidentes_e        | 0                      | 3                       | 2                      |
| 1024             | 1024 Solicitu | 1014                   | Fallo de Har  | Incidente           | InProgress         | Incidente_Fo        | 0                      | 3                       | 2                      |
| 1025             | ОК            | 1015                   | Fallo de Har  | Incidente           | InProgress         | Incidente_Fo        | 0                      | 3                       | 2                      |
| 1030             | 1030 Servici  | 1020                   | Servicio de I | Fallo               | InProgress         | Incidentes_e        | 0                      | 3                       | 2                      |

#### Seleccionar del listado y dar clic en **Usar registro seleccionado**.

 Después de la selección de caso, se autocompletará la Categoría. Diligenciar los campos: Caso para definir el tipo de relación.

Ingresar el *Título y Descripción* de la relación con el caso enlazado.

| Tipo de Relación                                           | Descripción                                                                                                    |
|------------------------------------------------------------|----------------------------------------------------------------------------------------------------|
| Relación Desconocida<br>Unknown Relation                   | No existe relación directa entre los casos, pero pueden compartir<br>similitudes que permiten relacionarlos.<br>* Este tipo de relación se utiliza para fines informativos.                       |
| Este caso es parte de<br>This case is part of              | Existe relación entre los casos, aunque el caso relacionado no es causado por el caso principal (caso al que se enlaza el caso).                                                                  |
| Este caso es el resultado de<br>This case is the result of | El caso (relacionado) es causado por el caso principal.<br>Ejemplo:<br>Debido a problemas de red (caso principal), un usuario no tiene acceso<br>a su correo electrónico (caso que se relaciona). |

# Editar/Eliminar/Vista

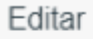

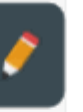

Seleccionar el caso de la rejilla y dar clic en el botón Editar, puede editarse:

- \* Tipo de relación
- \* Título
- \* Descripción

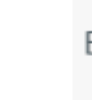

Eliminar

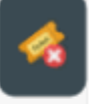

Seleccionar el caso de la rejilla y dar clic en el botón Eliminar, se eliminará la relación. Vista

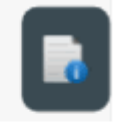

Seleccionar el caso de la rejilla y dar clic en el botón Vista, se visualizará una subventana con tres pestañas:

\* Información: Lista la información básica del caso.

\* Permisos: Listado de todos los usuarios relacionados con el caso Owner, Handler, Manager Informed, User, etc.

\* Gráfico: Diagrama de los pasos configuradoe en el modelo asignado al caso.

#### 2020/12/01 19:48 · adminnancy

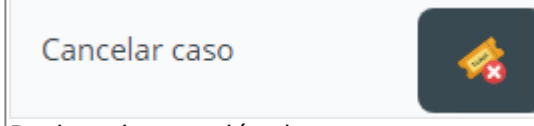

Detiene la creación de caso, una vez se da clic en este botón aparecerá una ventana de dialogo para confirmar la *cancelación* del caso, de confirmarse, aparecerá una ventana informando que el caso ha sido cancelado.

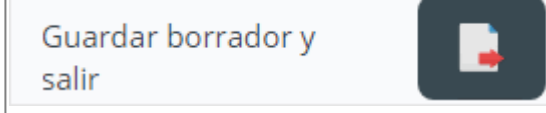

**Guardar borrador y salir:** Guarda la información ingresada del caso hasta el momento en que se da clic en esta herramienta y cierra el formulario de creación de caso, sin eliminarlo o cancelarlo.

Consideraciones:

1. El caso no esta completamente creado y su estado inicialmente será Start (Iniciado)

2. Para terminar la creación, seleccionar el caso en la rejilla de casos y dar doble clic sobre el registro para abrir nuevamente el formulario de creación de caso y completar para terminar su creación. El estado de caso después de su creación será In Progress (En Progreso)

Agregar caso

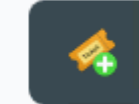

**Agregar caso:** Permite la creación del caso después de completar la información del fomulario básico y de los formularios adicionales<sup>4)</sup>

| □ Seguir resolviendo                                                                                                    |                                                                                                    |
|----------------------------------------------------------------------------------------------------|----------------------------------------------------------------------------------------------------|
| La opción <b>Seguir resolviendo</b> permite<br>solo si el asesor que la utiliza es el Owne<br>seleccionarlo en el listado de sus casos a<br>x<br><b>Tipo de usuario</b>      | que se abra inmediatamente la ventana de atención del caso<br>er (propietario) del caso, si es handler (asesor) debe<br>asignados para iniciar su atención. Tipo de usuario |
| Tipos de usua                                                                                                    | rio                                                                                                    |
| <ul> <li>□ System Usuario interno</li> <li>☑ Owner Encargado responsab</li> <li>☑ Handler Asesor/operador del </li> <li>□ Managers Informed </li> <li>Administree</li> </ul> | le del caso<br>caso<br>radores con mayor poder                                                                                                    |
| User Usuario final                                                                                                    |                                                                                                    |
| Creator  Incident Review  Problem Review                                                                                                    | Otros tipos de usuarios<br>para tipos de casos<br>Incidente, Problema,<br>Requerimiento, Cambio                                                                             |
| <ul> <li>Request fulfilment approval</li> <li>Request for Change Aproval</li> </ul>                                                                                          |                                                                                                    |
| Observers Observadores del                                                                                                    | caso                                                                                                    |
|                                                                                                    |                                                                                                    |

1)

Elemento de Configuración. Un CI puede ser desde un servicio o sistema incluyendo todo el software, hadware, documentación y personal hasta un módulo o componente menor de hardware.

2) 3)

Desde la consola de atención de casos

4)

En caso de estar habilitados y tener campos obligatorios

From: http://www.leverit.com/ithelpcenter/ - **IT Help Center** 

Permanent link: http://www.leverit.com/ithelpcenter/es:asesor:crear\_caso\_consola

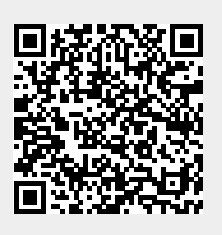

Last update: 2021/08/18 23:05